# **Novell NetWare**

Este tema incluye:

- Software de configuración para redes NetWare" en la página 3-38
- Configuración rápida" en la página 3-38
- "Configuración avanzada" en la página 3-38
- "Configuración del servidor de impresión NetWare 4.x, NetWare 5.x y NetWare 6.x" en la página 3-39
- Solución de problemas en Novell NetWare" en la página 3-39

## Software de configuración para redes NetWare

CentreWare DP configura la impresora y la red cuando se utiliza NetWare 4.x, 5.x y 6.x. CentreWare DP es una herramienta de Novell Directory Service (NDS)/Bindery que se utiliza sólo para Novell Distributed/Enterprise Print Services (NDPS).

## Configuración rápida

- 1. Imprima la "Página de configuración" y consérvela para su consulta. Para obtener información sobre la impresión de una "Página de configuración", consulte Referencia/ Características/Panel frontal en el *CD-ROM de documentación del usuario*.
- 2. En la "Página de configuración", compruebe lo siguiente:
  - Novell está activado
  - **Tipo de trama** está correctamente definido.
- 3. Instale CentreWare DP en una estación de trabajo compatible con Windows.
- **4.** Ejecute la aplicación CentreWare DP y haga clic en **Setup Wizard** (Asistente de configuración) en el menú **Printer** (Impresora).
- 5. Select Seleccione NDS Install (Instalación de NDS) y siga los pasos de Setup Wizard.
- 6. Instale los controladores de impresora del *CD-ROM del instalador y utilidades de la impresora*.
- 7. Envíe un trabajo de impresión a la impresora.
- **8.** Compruebe la calidad de impresión del documento. Si hay problemas con la calidad de impresión o si el documento no se imprime, consulte Referencia/Solución de problemas en el *CD-ROM de documentación del usuario* para obtener más información.

## Configuración avanzada

La opción Advanced Setup (Configuración avanzada) de CentreWare DP es una herramienta con la que se puede controlar la configuración de los dispositivos en el entorno de red Novell NetWare. Esta herramienta es necesaria para conectar su dispositivo a más de una cola o servidor de archivos. Para conectarse a una única cola o dispositivo, utilice el asistente de configuración.

## Configuración del servidor de impresión NetWare 4.x, NetWare 5.x y NetWare 6.x

La configuración predeterminada de la impresora Phaser activa la conexión a Novell NetWare sin necesidad de realizar ajustes. En la "Página de configuración", compruebe los siguientes parámetros:

- NetWare está activado
- **Tipo de trama** coincide con el tipo de trama del servidor de archivos deseado
- PDL está configurado como el PDL preferido (PostScript o PCL) o como Automático. Es posible que desee configurar PDL como el tipo deseado si sólo se utiliza un PDL.
- Modo Novell deseado está configurado como NDS/BEM, NDS o BEM (Bindery Emulation Mode)
- Nombre del servidor de impresión

## Configuración de NetWare con CentreWare DP

El software CentreWare DP proporciona el método más rápido y sencillo de instalar una impresora en una red. Para obtener más información, visite <u>www.xerox.com/office/pmtools</u>, y seleccione el modelo de su impresora para acceder a la guía *Guía del usuario de CentreWare DP* o para ver la *Ayuda en línea de CentreWare DP*.

### Configuración avanzada en modo Bindery para Novell Directory Services (NDS)

La opción Advanced Setup (Configuración avanzada) de CentreWare DP proporciona una herramienta adicional con la que se puede controlar la configuración de las impresoras en un entorno de red Novell NetWare. Esta herramienta es necesaria para conectar una impresora a más de una cola o servidor de archivos.

## Novell Distributed/Enterprise Print Services (NDPS/NEPS)

Para acceder a las impresoras Xerox en este entorno, debe estar instalado en el sistema el software Xerox Gateway. La versión más reciente del software Xerox Gateway está disponible en el sitio web de Xerox, en <u>www.xerox.com/office/pmtools</u>. El sitio web contiene instrucciones para instalar la impresora utilizando NDPS. Esta página web también contiene la publicación *Guía del usuario NDPS de Xerox*.

## Solución de problemas en Novell NetWare

Solución de problemas para ordenadores compatibles con Windows incluye soluciones tanto de hardware como de software que eliminan los problemas de cableado, comunicación y conexión asociados con los puertos de conexión directa. Lleve a cabo uno de los siguientes procedimientos (dependiendo del tipo de puerto que utilice) y, a continuación, imprima una página de prueba desde la aplicación de software. Si la página de prueba se imprime, no será preciso realizar más tareas de solución de problemas del sistema. Para obtener información sobre los problemas de calidad de impresión, consulte Referencia/Solución de problemas en el *CD-ROM de documentación del usuario*.

## Requisitos

Compruebe lo siguiente:

- Está utilizando un sistema Windows con software CentreWare DP y al menos un controlador de impresora instalado.
- Es usted un administrador de redes NetWare o trabaja como administrador con derechos de acceso ADMINISTRADOR/SUPERVISOR o equivalente a los servidores NetWare que gestionan la impresora Phaser.
- Tiene un conocimiento básico de NetWare.

## Comprobación rápida de solución de problemas en Novell NetWare

- 1. Compruebe que la impresora esté enchufada, encendida y conectada a una red activa.
- 2. Compruebe, mediante los LED que se encuentran en la parte posterior del dispositivo, que la impresora está recibiendo información de la red. Cuando la impresora está conectada a una red operativa y recibe tráfico, el LED de conexión está en verde y el LED de tráfico ámbar parpadea rápidamente.
- **3.** Compruebe que el cliente esté conectado a la red y esté imprimiendo en la cola de impresión correcta.
- 4. Compruebe que el usuario tenga acceso a la cola de la impresora Phaser.
- **5.** Compruebe que existe la cola de impresión NetWare de la impresora Phaser, que acepta trabajos y que tiene asociado un servidor de impresión. Si no es así, vuelva a configurar la cola de impresión con ayuda del asistente de configuración de CentreWare DP.
- **6.** Imprima la "Página de configuración". Compruebe que el **Servidor de la impresora** esté activado. Configure el tipo de trama como el tipo que utiliza el servidor NetWare.

### Nota

Para determinar el tipo de trama de NetWare IPX, escriba *config* en la pantalla de la consola Novell. En redes que utilizan varios tipos de trama IPX, es *esencial* que el tipo de trama se configure correctamente.

**7.** Visite <u>www.xerox.com/office/support</u> si los pasos anteriores no resuelven el problema de impresión.

### Solución de problemas en Novell NetWare paso a paso

Estos procedimientos eliminan los problemas de cableado, comunicación y conexión asociados a las impresoras conectadas a una red. Los procedimientos se dividen en dos grupos:

- Hardware de Novell NetWare paso a paso
- Software de Novell NetWare paso a paso

#### Nota

Los procedimientos Software de Novell NetWare paso a paso suponen que usted está conectado a una red Novell NetWare a través de una estación de trabajo cliente con un sistema operativo Windows instalado. Al finalizar ambos procedimientos, imprima una página de prueba desde la aplicación de software. Si la página de prueba se imprime, no será preciso realizar más tareas de solución de problemas del sistema.

### Hardware de Novell NetWare paso a paso

Observe la actividad de los LED de la impresora. El LED de conexión verde debería estar encendido siempre que la impresora esté conectada a una red activa. El LED de tráfico ámbar parpadea cuando se reciben datos.

- **1.** Compruebe lo siguiente:
  - Las conexiones de cable: Utilice un nuevo cable o conectores si es posible.
  - El puerto al que está conectado la impresora. Conecte un dispositivo de red que funcione a la impresora para probar el puerto.
- 2. Imprima la "Página de configuración" de la impresora. Para obtener información sobre la impresión de Páginas de configuración, consulte Referencia/Características/Panel frontal.
- **3.** Revise **Connectivity Settings** (Parámetros de conectividad) y compruebe los siguientes elementos:
  - **NetWare** está activado
  - **Tipo de trama** coincide con el tipo de trama del servidor de archivos deseado

### Nota

Para determinar el tipo de trama de NetWare IPX, escriba *config* en la pantalla de la consola Novell. En redes grandes que utilizan varios tipos de trama IPX, es *esencial* que el tipo de trama se configure correctamente.

- PDL está configurado como el PDL preferido (PostScript o PCL) o como Automático.
- Árbol NDS (para NetWare 4.x NDS y posterior) está configurado con el nombre de árbol NDS correcto.
- Contexto NDS (con NetWare 4.x NDS y posterior) está configurado con el contexto NDS correcto.
- Nombre del servidor de impresión (PServer) está configurado con el nombre del servidor de impresión seleccionado para la impresora Phaser.
- **Modo Novell** está correctamente configurado.
- **4.** Si realiza cambios en cualquiera de estos parámetros, restablezca la impresora. Una vez haya restablecido la impresora, espere aproximadamente dos minutos para que la impresora realice una prueba automática. A continuación, inicie una sesión en el servidor de red.
- **5.** Imprima otra copia de la "Página de configuración" para comprobar que se han configurado y mantenido las opciones modificadas.

### Software de Novell NetWare paso a paso

- 1. Compruebe que la estación de trabajo tiene cargado CentreWare DP y un controlador para la impresora Phaser.
- **2.** Haga clic en **Inicio**, en **Configuración** y en **Impresoras** para comprobar que la impresora está instalada.

### Inicio de CentreWare DP

- 1. Haga clic en Inicio, Programas y CentreWare DP.
- 2. Seleccione la impresora deseada. Si aparece un mensaje de error de comunicación, la impresora no es capaz de comunicarse con la estación de trabajo. Compruebe la configuración de la impresora y vuelva a este documento.
- **3.** Con la impresora seleccionada, haga clic en la lista desplegable **Printer** (Impresora) y seleccione **Advanced Setup** (Configuración avanzada).
- 4. Seleccione uno de los métodos de conexión siguientes:
  - Novell Directory Services
  - Bindery
- **5.** Compruebe que la información mostrada aparece igualmente en la "Página de configuración". Compruebe lo siguiente:
  - **a.** El nombre de la cola que gestiona la impresora Phaser está configurado como **servicio**. Si fuese necesario, cree una cola nueva para probar la impresora.
  - **b.** En el **Servidor principal** figura el nombre del servidor en la "Página de configuración".

#### Impresión de documentos

- 1. Haga clic en la lista desplegable Herramientas.
- 2. Seleccione el elemento de menú Enviar archivo..., y luego el directorio y el archivo correctos para descargar. Compruebe que se trate de un archivo válido sin errores.
- **3.** Haga clic en **Aceptar**. El archivo se envía a la impresora. Si el documento no se ha impreso, compruebe la configuración del menú Novell en la "Página de configuración".

#### Comprobación de los parámetros de red

- 1. En la pantalla principal de CentreWare DP, haga clic en la lista desplegable **Impresora**, en **Propiedades** y luego en **Conexiones**.
- **2.** Haga clic en la ficha **Tarjeta de red**. Aparece un nuevo cuadro de diálogo con información sobre el tipo de trama y conectores.
- **3.** Compruebe que la impresora esté activada, y que el conector y el tipo de trama sean los correctos. Si realiza cambios en cualquiera de estos parámetros, restablezca la impresora desde el panel frontal.
- **4.** Imprima de nuevo una página de prueba. Si la prueba no se imprime, visite <u>www.xerox.com/office/support</u>.